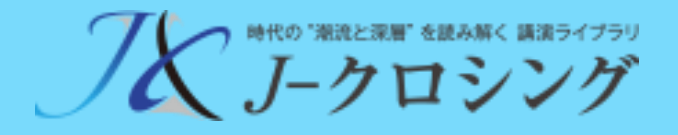

# J-クロシング ご利用ガイド

2024/6/20 Version 2.0

| 1. 視聴の始め方                    |      | 3 |
|------------------------------|------|---|
| 2. 視聴方法                      |      | 5 |
| 3. マイページについて<br>情報の変更、証明書の発行 | •••• | 8 |
| 4. よくあるご質問・お問い合わせ先           | •••• | 9 |

## 1-0. 視聴開始までのステップ

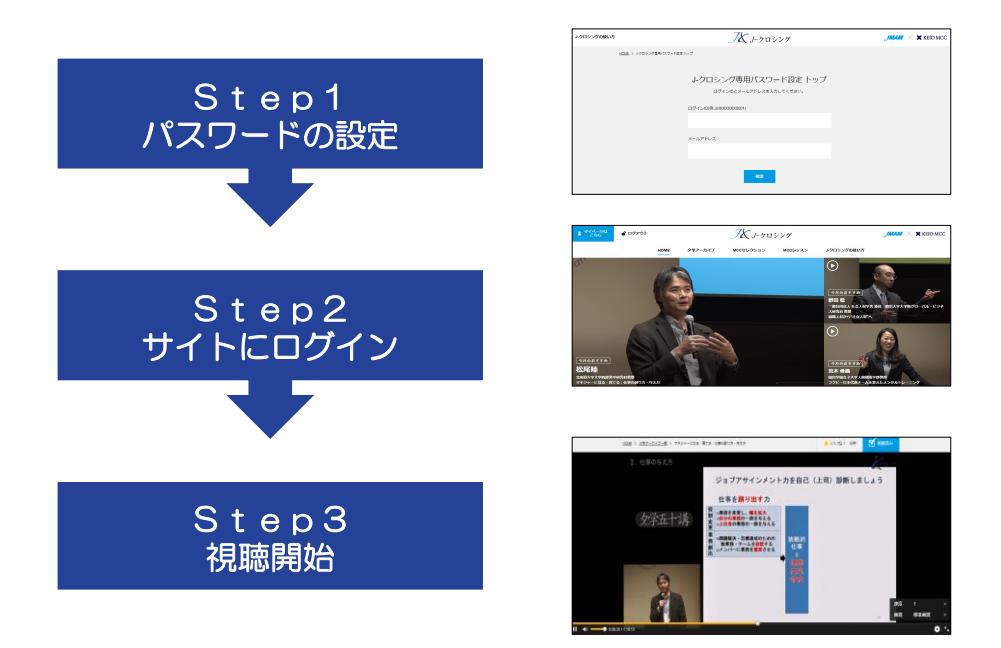

### 1-1. パスワードの設定をします。

- Jークロシング専用パスワード設定ページにアクセスします。
   ③ Jークロシング専用パスワード設定ページ
  - ■URL: <u>https://www.j-xing.jp/password/</u>
- 2. 開設メールに記載の「ログインID」と
   「メールアドレス(開設メールの送信先)」を入力します。
   入力後、「確認」をクリックします。

| J-クロシングの使い方 | <i>T</i> & J-クロシング     | <b>ЈМАМ</b> 🗙 🗙 КЕЮ МСС |
|-------------|------------------------|-------------------------|
| HOME > J-70 |                        |                         |
|             | J-クロシング専用パスワード設定 トップ   |                         |
|             | ログインID(例: JMXXXXXX001) |                         |
|             | メールアドレス                |                         |
|             | 権選                     |                         |

3. Jークロシング専用パスワード設定画面が表示されます。

「Jークロシング専用パスワード」欄と「確認」欄に、パスワードを入力します。 ※パスワードは、半角 8 文字以上 16 文字以内 で入力してください。

| J-クロシングの使い方 | <i></i> ズ J-クロシング                                                                                                    |  |
|-------------|----------------------------------------------------------------------------------------------------|--|
| HOME >      | ↓クロシング専用/1スワード設定 トップ                                                                                                    |  |
|             |                                                                                                    |  |
|             | J-クロシング専用パスワード設定 トップ                                                                                                    |  |
|             | 初回ログインのため、J-クロシング専用バスワードを登録してください。<br>パスワードで使用できる文字およびルールは下記の通りです。                                                                 |  |
|             | 半角 8 文字以上 16 文字以内<br>【使用できる文字】<br>アルファベット大文字・小文字、数字、- (ハイフン)、_ (アンダーバー)<br>【必須条件】<br>先頭の文字はアルファベットまたは数字にします。<br>アルファベットと数字を混在させます。 |  |
|             | J-クロシング専用パスワード                                                                                                    |  |
|             | J-クロシング専用パスワード確認                                                                                                    |  |
|             |                                                                                                    |  |
|             | 第7                                                                                                    |  |

4. 「完了」をクリックすると、専用パスワードの設定が完了します。

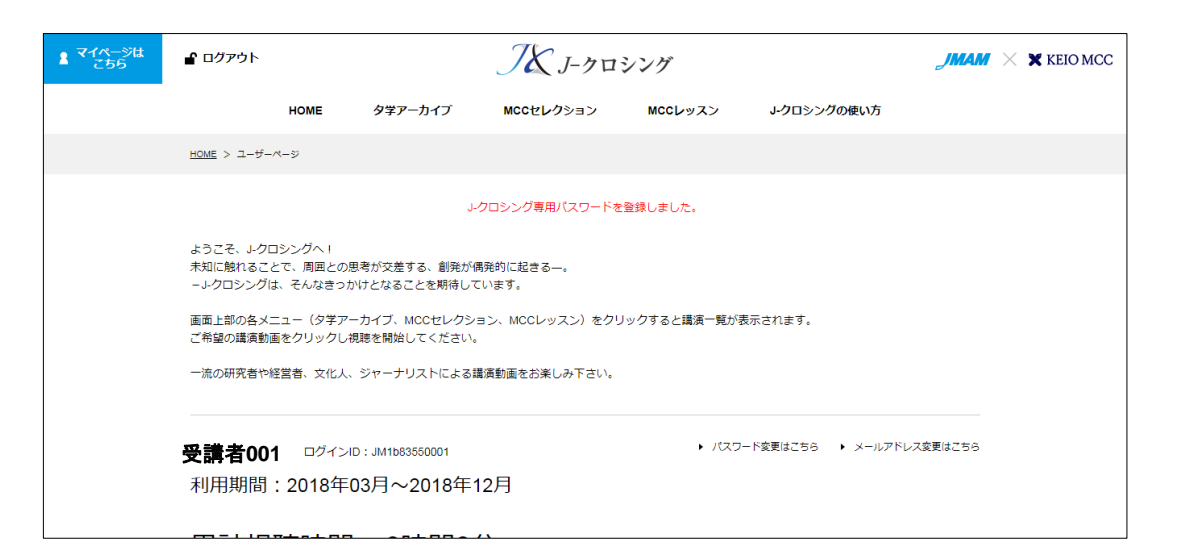

# 2. 視聴方法

### 2-1. 視聴サイトにログイン

- 1. 視聴サイトにアクセスします。
   ■視聴サイト: https://www.j-xing.jp/
- 2. 開設メールに記載されている、ログインIDと、
   設定したパスワードを入力し、ログインボタンをクリックします。

| מע                                                  | ノム J-クロシング                                         | JMAM |
|-----------------------------------------------------|----------------------------------------------------|------|
|                                                     | ログイン                                               |      |
| ログインID(例:JMXXXXX0001)                               | J-クロシング専用パスワード                                     |      |
|                                                     |                                                    |      |
| <ul> <li>ログインIDをお忘れの方は<u>ごちら</u></li> </ul>         | <ul> <li>パスワードをお忘れの方は<u>ごちら</u></li> </ul>         |      |
|                                                     | ≙ログイン                                              |      |
|                                                     |                                                    |      |
| News                                                |                                                    |      |
| 2018.02.19 本サイトは開発中の環境です。画面デザ<br>また、システム更新のため、事前アナウ | インや仕様など変更になる可能性がございます。<br>シスなくメンテナンスが行われることがございます。 |      |

#### 【ログイン後の画面】

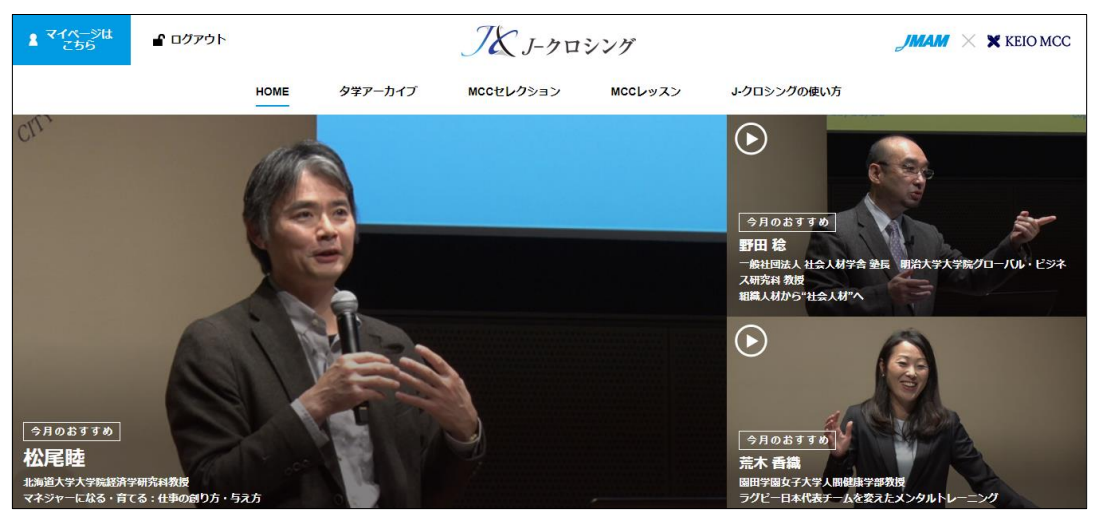

## 2. 視聴方法

### 2-2. 講演を選択

1. 画面上部のメニューから希望のメニューをクリック。 または、TOP画面に表示されている動画画面をクリック。

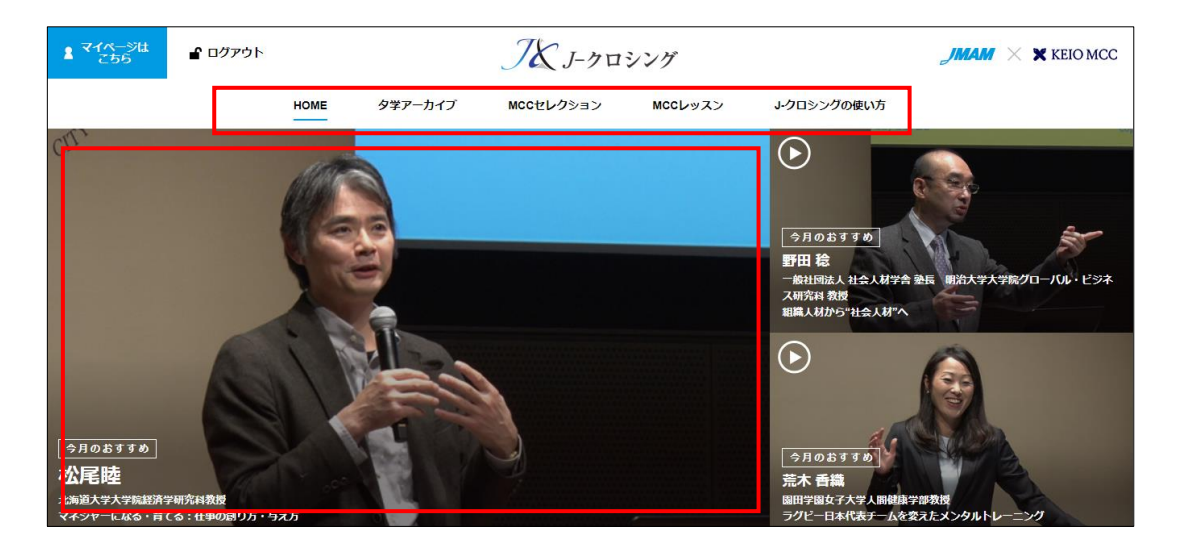

2. 表示された講演一覧から希望の講演をクリック。

講演タイトル、講師名、カテゴリでも検索ができます。

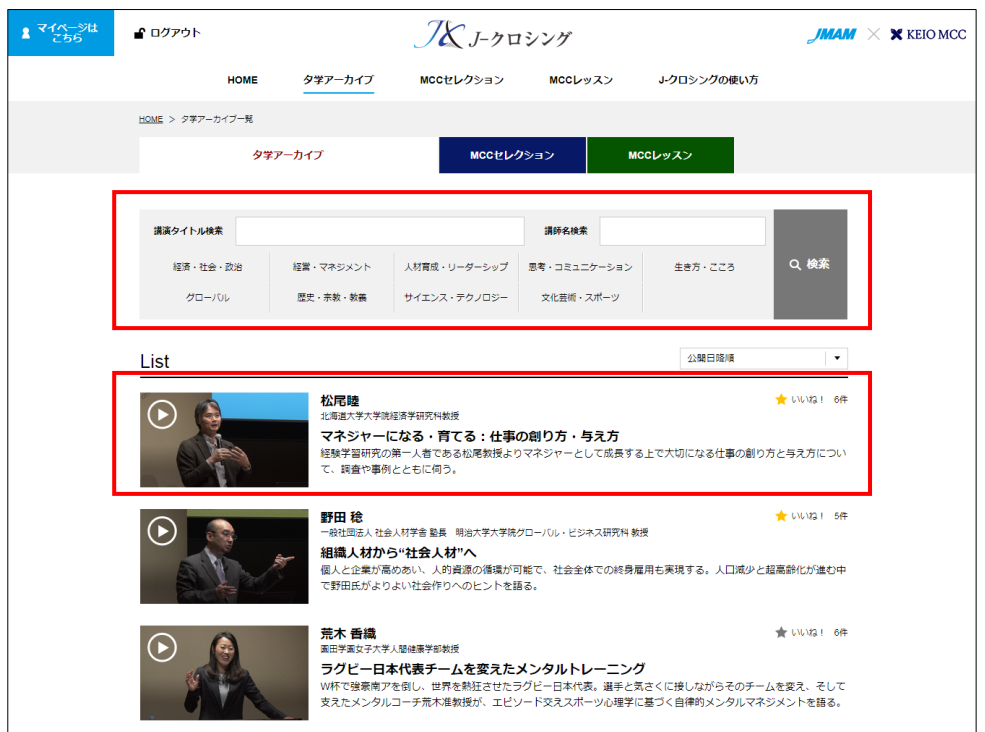

2. 視聴方法

#### 2-3. 講演動画の操作方法

1. 再生ボタンをクリックして視聴を開始してください。

| H <u>DME &gt; 29アーカイブー語</u> > マネジャーになる・青てる:仕事の創り方・与え方 🔶 いいが3 1 6件 🗹 親胞済み                                                                                         |              |       |   |
|----------------------------------------------------------------------------------------------------|--------------|-------|---|
|                                                                                                    |              |       |   |
| Video Index                                                                                                    |              |       |   |
| <ul> <li>・ 1. 人は経験で育つ<br/>00:13:11</li> <li>・ 2. タイミングは30<br/>(成) 後<br/>00:17:52</li> <li>・ 3. 仕事の与え方<br/>00:27:49</li> <li>・ 4. 仕事の角<br/>00:19:08</li> </ul>    | り方           |       |   |
| Video Description                                                                                                    |              |       | _ |
| 経験学習研究の第一人者である松尾教授よりマネジャーとして成長する上で大切になる仕事の創り方と与え方                                                                                                    | こついて、調査や事例とと | もに伺う。 |   |
|                                                                                                    |              |       |   |
| Information                                                                                                    |              |       |   |
| Information<br>・構造日2016年11月11(金)『タ字五十編』 構造映像1時間18分<br>・松尾燈氏についてお知りになりたい方はごちら: <u>講師プロフィール(登場時)</u><br>・構造受講者によるレポート、原想やまとめを読みたい方はごちら:「 <u>マネージャーになる・質でる・要せに?</u> | ここ」松尾騎先生」    |       |   |

#### 便利機能

速度(0.8、1、1.2、1.5、2.0)と画質(HD、高画質、標準画質、低画質)の選択ができます。

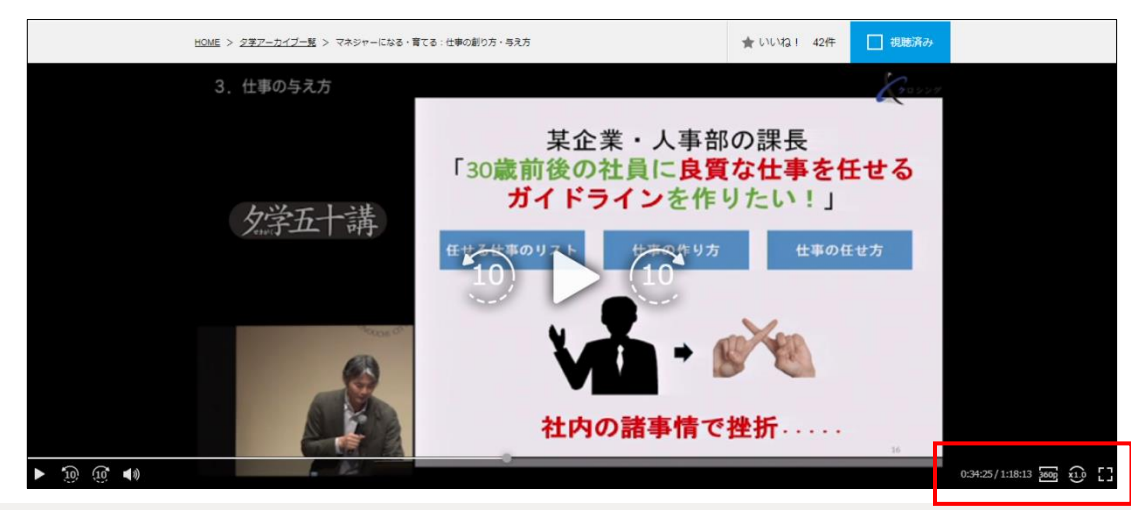

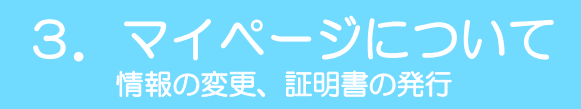

## 3. マイページについて

1. 画面左上の「マイページはこちら」をクリックすると、マイページが表示されます。

| 1 रनर-अप<br>ट55 | ログアウト<br><i>プズ Jークロシング JMAM</i> × X KEIO MCC<br>HOME タ学アーカイブ MCCセレクション MCCレッスン J-クロシングの使い方                                                                                                    |
|-----------------|----------------------------------------------------------------------------------------------------|
|                 | HOME > ユーザーページ                                                                                                    |
|                 | お試し視聴用アカウント ログインID: JM-DEM000002     ・ パスワード変更はこちら ・ メールアドレス変更はこちら       利用期間: 2018年01月~2018年12月     パスワード、メールアドレスの<br>変更ができます。                                                                                                    |
| 清累              | R計視聴時間 3時間38分<br>*潮球機械間は速度に集計されるため、翌日以降に反映されます。<br>地蔵コンデンツ<br>• ペキシャーになる・育てる:仕事の創り方・与え方<br>・増職人材から*社会人材へ<br>・ ラグビー日本代表ナームを変えたエンクリートレーニング<br>・ 企園における*発見*と*発明* アグビー日本代表ナームを変えたエンクリートレーニング<br>・ 企園における*発見*と*発明* 『視聴証明書』、「修了証明書」は<br>契約終了後1か月間ダウンロード可能です **修了条件を満たした翌日より修了証明書が<br>出力可能です |
|                 | ▲                                                                                                    |

【視聴証明書印刷イメージ】

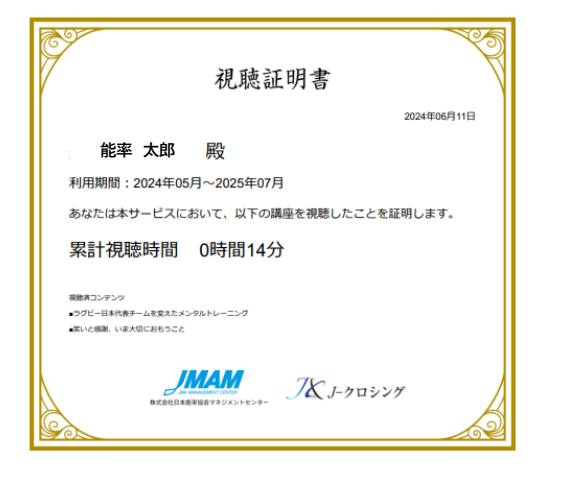

#### 【修了証明書印刷イメージ】

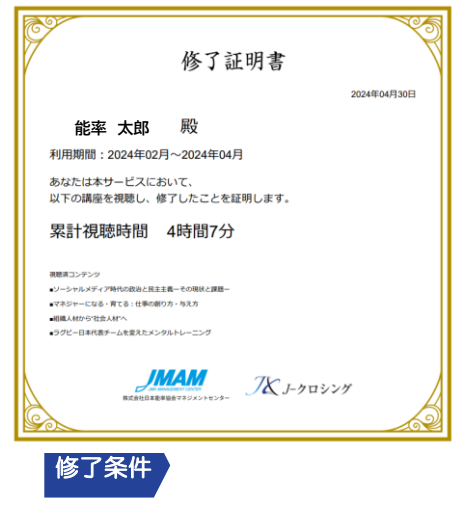

3講座以上閲覧 かつ 累積3時間以上の視聴した場合、 「修了証明書を印刷する」ボタンが表示されます。

# 4. よくあるご質問・お問い合わせ先

### 【よくあるご質問はこちら】

お客様からよくあるご質問をご確認いただけます。

http://www.jmam.co.jp/hrm/j-xing/faq/index.html

【お問い合わせ先】

株式会社日本能率協会マネジメントセンター J-クロシング事務局

【お問合せはJ-クロシングヘルプデスクまで】 j-xing@jmam.co.jp

# 5. 更新履歴

|        | 更新日         | 更新内容                              |
|--------|-------------|-----------------------------------|
| Ver1.4 | 2022年10月18日 | 8ページ:「視聴証明書」「修了証明書」注意事<br>項の追記    |
| Ver2.0 | 2024年6月20日  | 8ページ:「視聴証明書」「修了証明書」差替え、<br>注意事項改訂 |